# PRESENTARE LA DOMANDA

- 1. Dal sito istituzionale, dalla pagina dei concorsi, scegliere il link al Portale dei servizi dell'Ente <u>https://dema.comunecatanzaro.it/portale/</u>
- 2. Selezionare "Accedi ai servizi del Portale"

| COMUNE DI CATANZARO - CAPOLUOGO DELLA REGIONE CALABRIA                                                                                                    |  |  |  |  |
|----------------------------------------------------------------------------------------------------|--|--|--|--|
| COMUNE DI CATANZARO<br>Portale dei servizi dell'ente                                                                                                    |  |  |  |  |
| 🖘 Accedi ai servizi del Portale                                                                                                    |  |  |  |  |
| Benvenuti nel Portale dei Servizi Online                                                                                                    |  |  |  |  |
| ႐ုိ E' Attiva la Nuova app per la gestione dei Buoni Mensa!                                                                                                    |  |  |  |  |
| Da quest'anno è necessario utilizzare l'app mobile MANGIOaSCUOLA per la gestione dei buoni mensa. Scarica l'app per la gestione dei buoni<br>mensa dal tuo dispositivo! |  |  |  |  |
| Scarica il manuale per l'utilizzo dell'app!                                                                                                    |  |  |  |  |
| Google Play                                                                                                    |  |  |  |  |
| Benvenuta/o,                                                                                                    |  |  |  |  |

3. Selezionare "Accesso al Sistema – Entra con SPID/CIE"

| IUNE DI CATANZARO - CAPOLUOGO DELLA REGIONE CALABRIA                                                                                                    |                    |
|----------------------------------------------------------------------------------------------------|--------------------|
| COMUNE DI CATANZARO<br>PORTALE DEI SERVIZI DELL'ENTE                                                                                                    |                    |
| ≂∋ Accedi ai servizi del Portale                                                                                                    |                    |
| Accesso al sistema                                                                                                    |                    |
|                                                                                                    |                    |
| AVVISO IMPORTANTE                                                                                                    | ACCESSO AL SISTEMA |
| AVVISO IMPORTANTE D.L. Semplificazione 76/2020                                                                                                    | ACCESSO AL SISTEMA |
| <ul> <li>AVVISO IMPORTANTE</li> <li>D.L. Semplificazione 76/2020</li> <li>Per effetto del Decreto Legge Semplificazione (D.L. N.76/2020) dal<br/>01/10/2021 l'accesso ai servizi on line della pubblica amministrazione può<br/>avvenire esclusivamente con lo SPID o con CIE.</li> <li>Chi non possiede le credenziali on line già attive per la piattaforma deve<br/>procurarsi lo SPID al seguente Link.</li> </ul> | CCESSO AL SISTEMA  |

4. In funzione della modalità di identificazione disponibile scegliere "Entra con SPID" oppure "Entra con CIE"

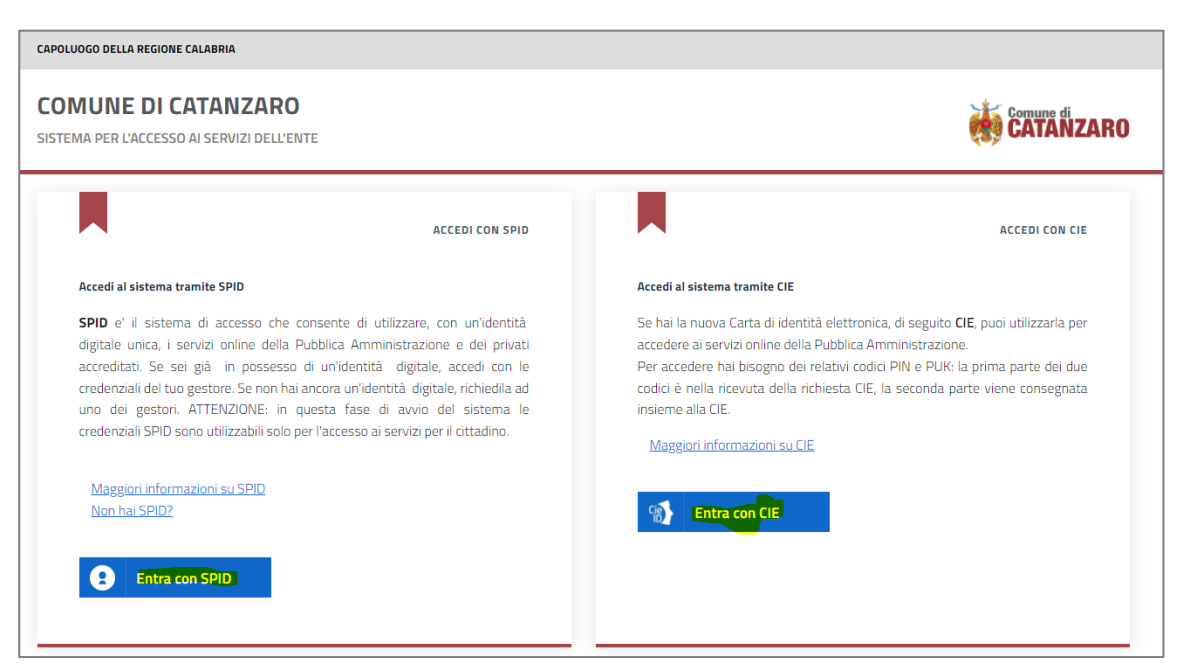

5. Una volta identificato, scegliere "Portale Istanze Online"

| COMUNE DI CATANZARO - CAPOLUOGO DELLA REGIONE CALABRIA | 🐣 Benvenuto |  |
|--------------------------------------------------------|-------------|--|
| COMUNE DI CATANZARO<br>Portale dei servizi dell'ente   |             |  |
| <u>m</u> Torna ai servizi del Portale                  |             |  |
| Servizi Disponibili:                                   |             |  |
| Portale Istanze Online Procedimenti Amministrativi     |             |  |

### 6. Scegliere "Istanze Concorsi"

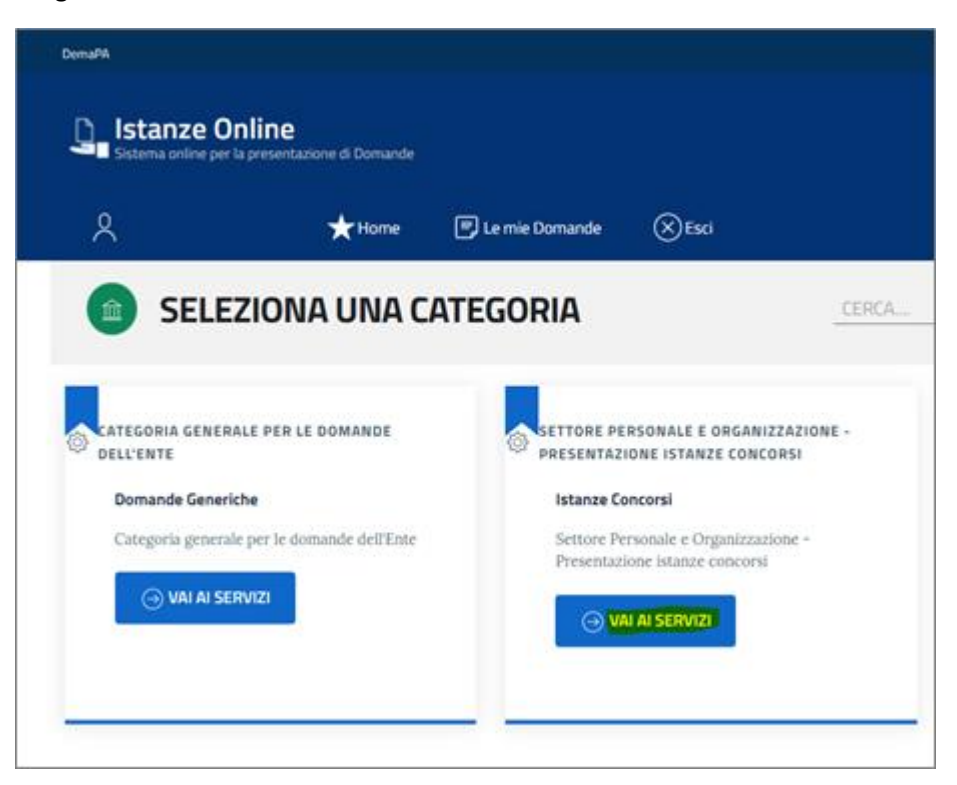

7. Scegliere "Domanda di Mobilità Volontaria Comandante della Polizia Municipale"

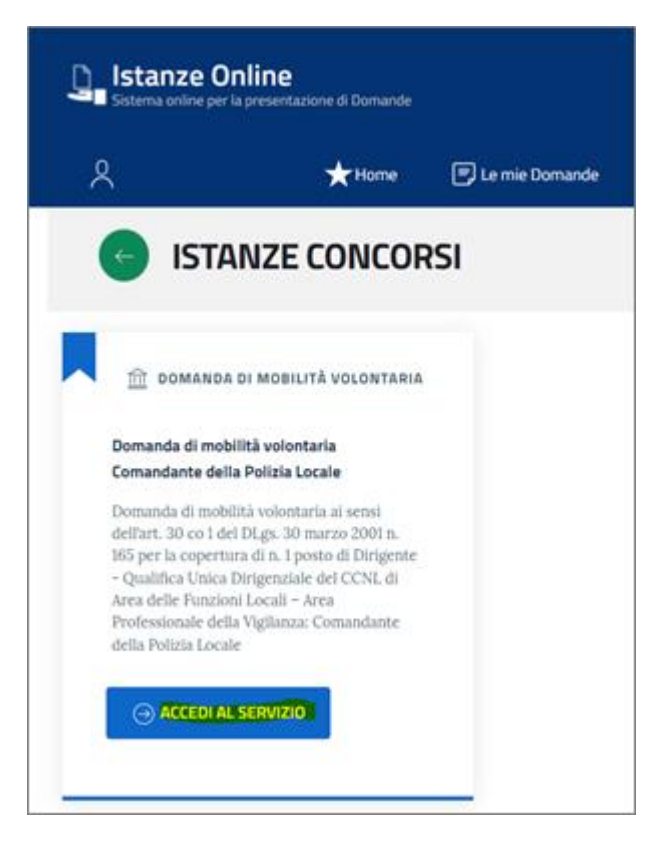

8. Scegliere "Presenta la tua Domanda"

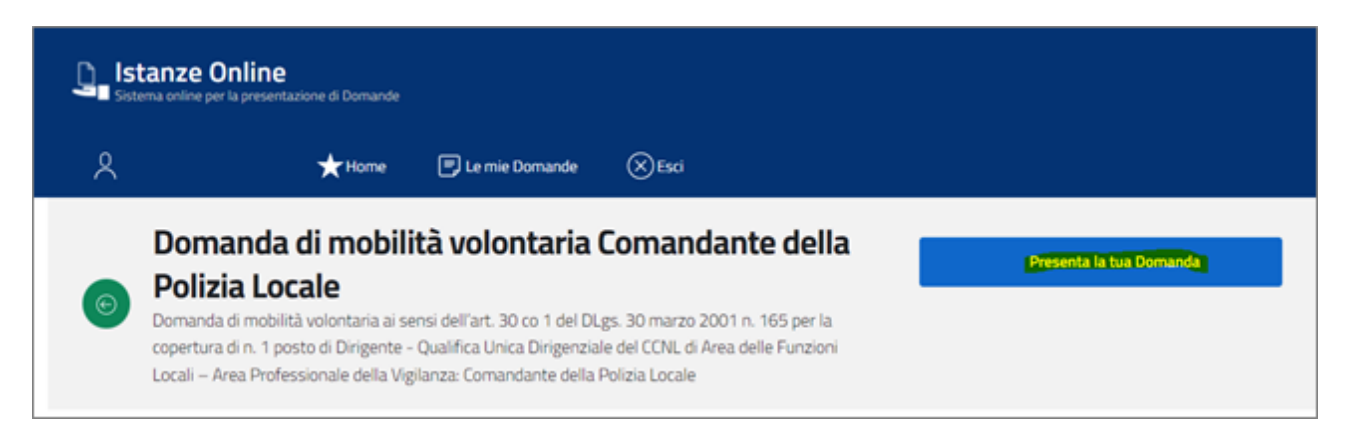

9. Compilare i dati richiesti, allegare i documenti richiesti in formato PDF e inoltrare la domanda

## **CONSULTARE LA DOMANDA**

- 10. Ripetere i passaggi da 1 a 5
- 11. Selezionare "Le mie Domande"

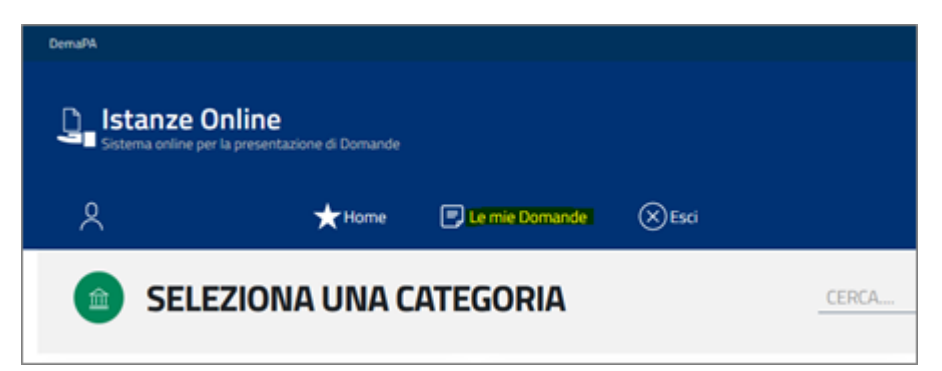

12. Visualizzare la domanda presentata

|   | l <b>line</b><br>presentazione di Domande |                  |      |  |
|---|-------------------------------------------|------------------|------|--|
| 0 | ★ Home                                    | 🗐 Le mie Domande | Esci |  |

### Le mie Domande

| Categoria        | Domanda                                                           | Data Presentazione | Stato                   |   |
|------------------|-------------------------------------------------------------------|--------------------|-------------------------|---|
| Istanze Concorsi | Domanda di mobilità volontaria<br>Comandante della Polizia Locale | 14/02/2022 08:42   | PROT. 13 del 14/02/2022 | Q |
| Istanze Concorsi | Domanda di mobilità volontaria<br>Comandante della Polizia Locale | 14/02/2022 08:10   | PROT. 12 del 14/02/2022 | Q |

13. Scaricare la domanda protocollata con tutti gli allegati

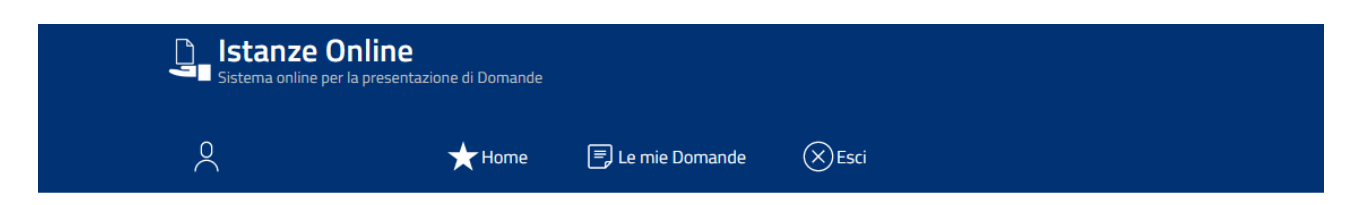

### Le mie Domande

| Categoria        | Domanda                                                           | Data Presentazione | Stato                   |   |
|------------------|-------------------------------------------------------------------|--------------------|-------------------------|---|
| Istanze Concorsi | Domanda di mobilità volontaria<br>Comandante della Polizia Locale | 14/02/2022 08:42   | PROT. 13 del 14/02/2022 | Q |
| Istanze Concorsi | Domanda di mobilità volontaria<br>Comandante della Polizia Locale | 14/02/2022 08:10   | PROT. 12 del 14/02/2022 | Q |